Sarà che il troppo caldo ti ha dato alla testa, sarà che il tuo cervello è partito per le vacanze prima del resto del corpo, ma ne hai combinato una delle tue. Hai cancellato dal tuo computer dei file che non avresti dovuto cancellare.

E ora come la mettiamo? La mettiamo che corri ad installare immediatamente **Recuva**. Recuva è un programma gratuito che consente di

## recuperare i file cancellati dal PC e dai dispositivi esterni

attraverso delle semplicissime procedure guidate. Per intenderci, anche mia nonna, riuscirebbe ad utilizzarlo!

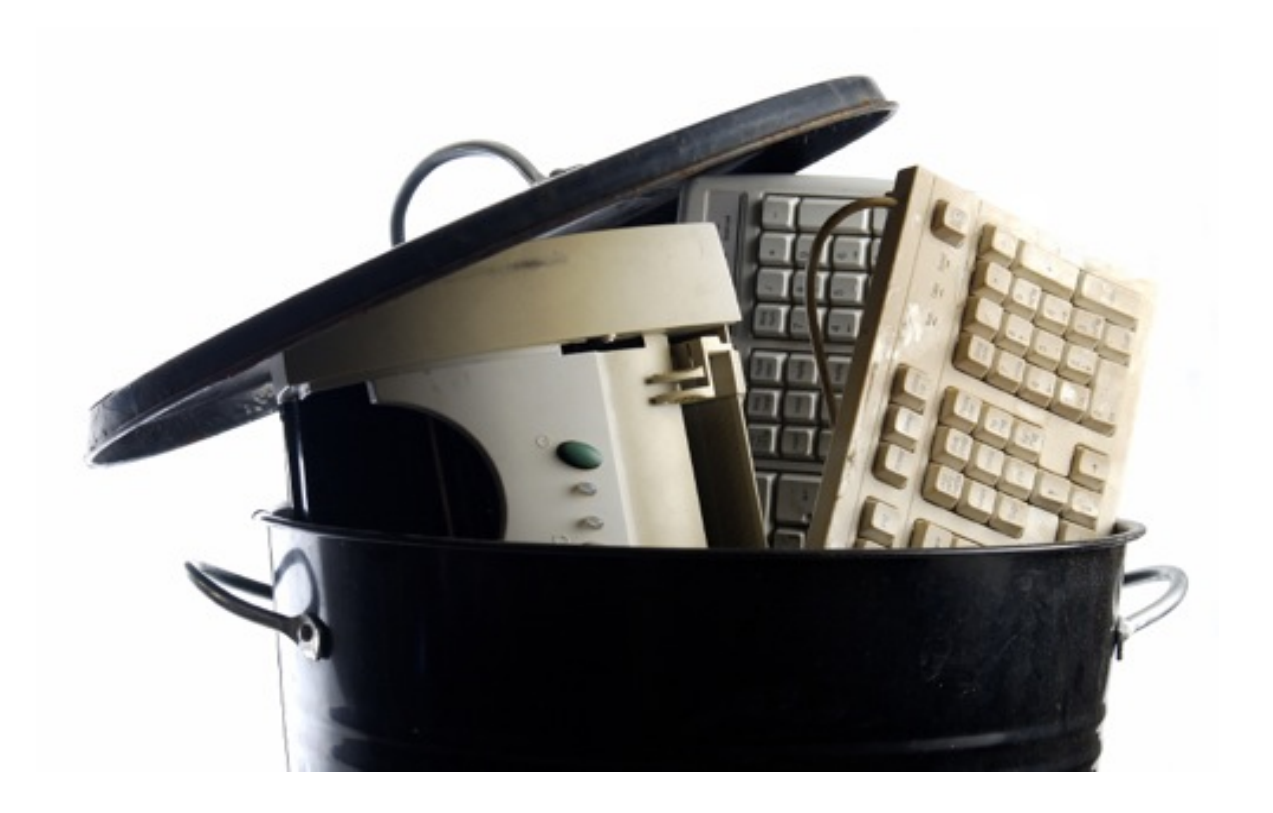

Il primo passo che devi compiere è quello di collegarti sul <u>sito Internet di Recuva</u> e cliccare sulla voce **Do** 

## wnload from FileHippo.com

che si trova nella parte bassa della pagina. Nella pagina che si apre, fai click sulla voce **Download Latest Version** 

che si trova in alto a destra per scaricare il programma sul tuo PC.

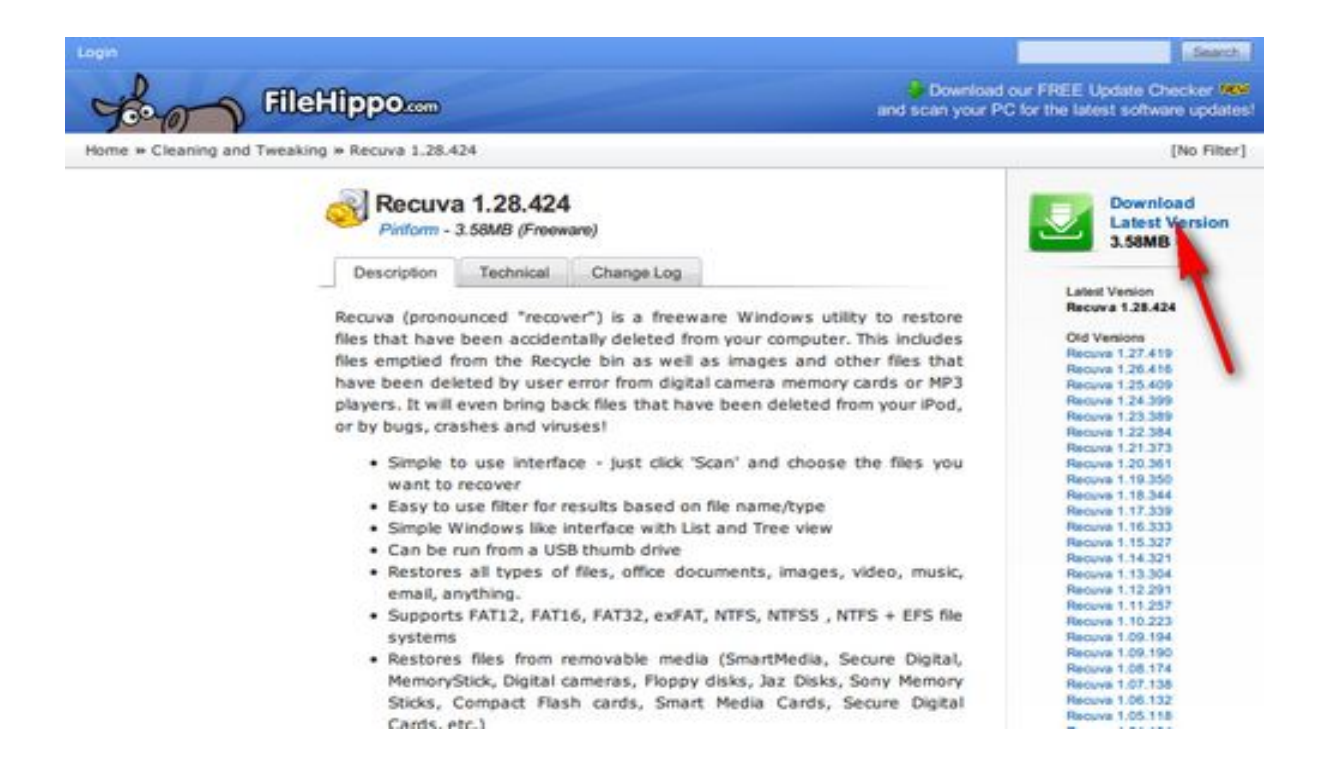

scaricamento completato apri, facendo doppio click su di esso, il file appena scaricato (**rcsetup 128.exe** 

) e, nella finestra che si apre, clicca prima sul pulsante OK

per confermare l'utilizzo della lingua italiana e poi sul pulsante Avanti

Accetta quindi le condizioni di utilizzo del programma cliccando su **Accetto** e fai click prima su **Avanti** e poi su **Installa** 

## e Fine per terminare la procedura d'installazione di Recuva

| 🐻 Installazione di Recuva | v1.28                                                                 | A 🛛 🗕 🗖 🔀        |
|---------------------------|-----------------------------------------------------------------------|------------------|
|                           | I Recuva v1.28 I I Recuva v1.28 I I I I I I I I I I I I I I I I I I I |                  |
|                           |                                                                       | Avanti > Annulla |

Avvia **Recuva** attraverso la sua icona presente sul Desktop e, nella finestra che si apre, clicca sul pulsante **Avanti**.

Seleziona quindi la tipologia di file che intendi recuperare mettendo il segno di spunta accanto alla voce ad essa relativa (**Immagini, Musica, Documenti, Video** o **Altri** per tutti i tipi di file), clicca su **Avanti**, metti il segno di spunta accanto alla voce relativa alla posizione in cui intendi ricercare i file cancellati ( **Non sono sicuro**  per tutte le posizioni, su card multimediale o iPod , nei Documenti , nel Cestino o in una posizione specifica da indicare attraverso l'apposito campo di testo), clicca ancora su Avanti e poi su Avvia per far partire la ricerca dei file cancellati.

| Wizard di Recuva                                                                         | - 🔺 💌 🔀  |
|------------------------------------------------------------------------------------------|----------|
| Tipo di file<br>Quale tipo di file stai tentando di recuperare?                          |          |
| Immagini<br>Mostra solo comuni formati di file di immagini, come foto di fotocamere di   | igitali. |
| Musica<br>Mostra solo comuni formati di file audio, come file di player MP3.             |          |
| O Documenti<br>Mostra solo comuni formati di file di documenti, come file di Word ed Exc | el.      |
| Video<br>Mostra solo file video, come registrazioni di fotocamere digitali.              |          |
| O Altri<br>Mostra tutti i file.                                                          |          |
| < Indietro Avanti >                                                                      | Annulla  |

Attendi che la procedura di ricerca venga ultimata e, nell'elenco che compare, metti il segno di spunta accanto al nome del file che intendi recuperare. Clicca quindi sul pulsante **Recupera...** e, nella finestra che si apre, seleziona la cartella in cui vuoi salvare il file e clicca su

## ОК

per due volte consecutive per confermare l'operazione.

| Piriform Recuva     Recuva.com     MS Windows XP Profe     AMD Turion 64 Mobile                   | v1.28.424<br>essional SP3<br>e Technology ML-32, 1,0GB RAM, ATI MOBILITY R | ADEON Xpress 200 | Series                                                             |
|---------------------------------------------------------------------------------------------------|----------------------------------------------------------------------------|------------------|--------------------------------------------------------------------|
| Seleziona i file da recuperare spunta<br>Per una migliore riuscita, ripristina i fi               | ndo le caselle e premi Recupera.<br>le su un altro drive.                  | Passa a          | a modalità avanzata                                                |
| Nome File                                                                                         | Sfoglia per cartelle                                                       | . ? 🔀            | Ultima Modi 22/04/2005<br>22/04/2005                               |
| A0025721.dll                                                                                      | Desktop                                                                    |                  | 22/04/2005<br>22/04/2005<br>22/04/2005<br>20/03/2005               |
| A0025723.mof     Wdf01000Uninstall.mof     A0025724.mof     A0025724.mof     A0025725.mof         | Risorse del computer     Programmi (C:)     H 	 HD ESTERNO (D:)            | -                | 22/04/2005<br>20/03/2005<br>20/03/2005<br>20/03/2005               |
| A0025725.mor     A0025726.MOF     A0025727.mof     A0025728.mof     A0025729.mof     A0025729.mof |                                                                            | ~                | 20/03/2005<br>20/03/2005<br>22/04/2005<br>22/04/2005<br>22/04/2005 |
| NTFS, 20,4GB. dimensione cluster: 4                                                               | Crea nuova cartela                                                         | Annula           | Recupera                                                           |

Ricorda sempre di consultare le icone che trovi al fianco dei nomi dei file prima di procedere con l'operazione di ripristino. Infatti, solo i file con l'icona verde possono essere recuperati al 100%, mentre quelli con l'icona arancione potrebbero essere danneggiati. Quelli con l'icona rossa sono, invece, quasi del tutto irrecuperabili.